Ir al Índice General de Ayuda de Symposium

## **Eventos que organizo**

En el menú "Mis eventos" de tu gestor privado, puedes ver y acceder a los eventos que organizas o en los que participas de algún modo, bien como asistente, bien como miembro organizador.

| Mis eventos |  | Notificaciones | Crear nuevo evento |
|-------------|--|----------------|--------------------|
|             |  |                |                    |

## Organización del panel "Mis eventos"

En este panel, aparecen todos los eventos, pasados, en curso y próximos, organizados en secciones para hacerte la gestión mucho más fácil.

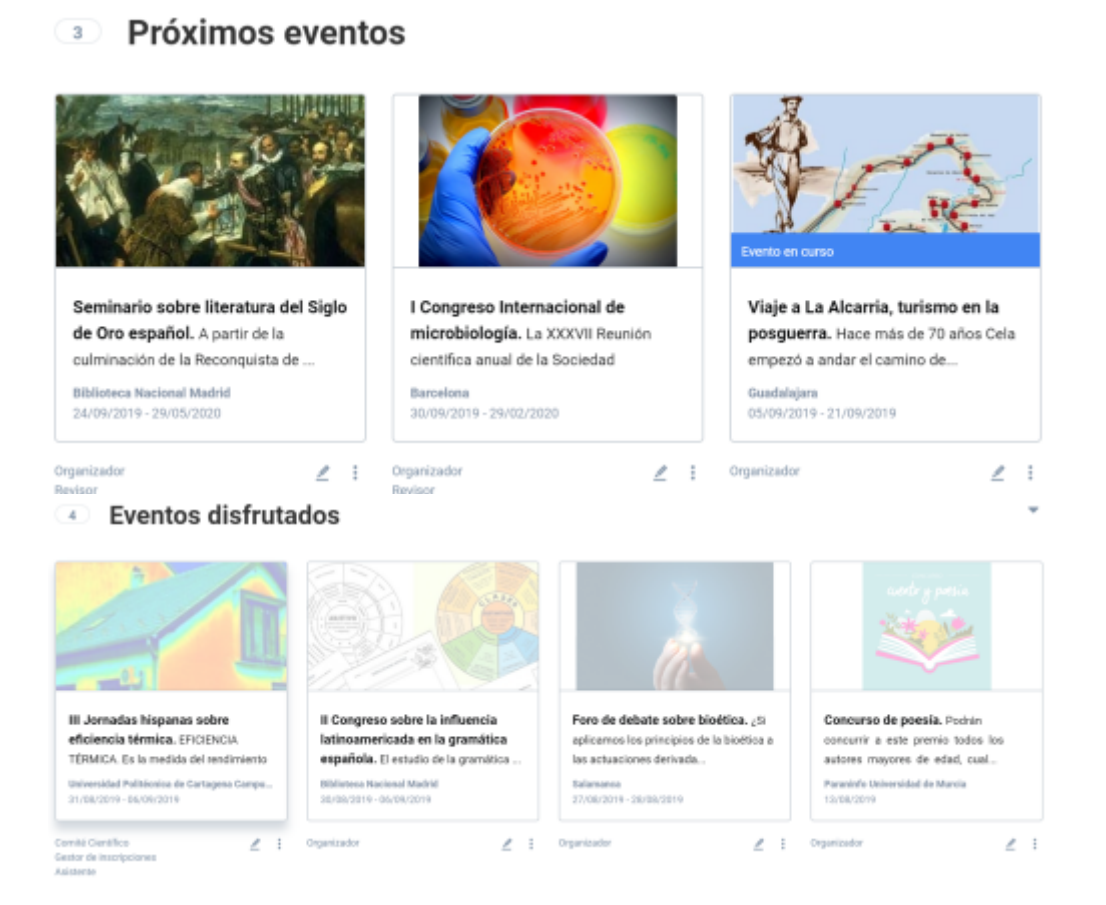

Es posible localizar un evento o conjunto de ellos a partir de la inserción de palabras clave del título o la descripción de los eventos en el buscador que incorpora este mismo panel. También puedes hacer uso de los botones de filtrado para ver

| Q | Todos mis eventos | Eventos en los que estoy inscrito | Eventos que organizo o en los que participo |
|---|-------------------|-----------------------------------|---------------------------------------------|
|   |                   |                                   |                                             |

Los iconos junto a los eventos nos permiten:

- Ir al evento: Permite navegar a la web del evento
- Editar evento: Permite acceder a la edición del evento
- Eliminar evento: Permite eliminar al evento si se cumplen ciertas condiciones
- Nueva edición del evento: Permite crear una nueva edición del evento, copiando la mayor parte del contenido

## **Eliminar evento**

Eliminar un evento significa eliminar todo rastro de su celebración del sistema. Para evitar incoherencia de datos, cuando un evento ha recibido inscripciones de pago, no se permite su eliminación.

Si fuese necesario proceder con la eliminación en este caso, puede seguir los pasos detallados aquí.

## Nueva edición del evento

En ocasiones, los eventos pueden tener nuevas ediciones con un contenido muy similar al anterior. Para ello hemos añadido la posibilidad de, en la práctica, copiar un evento.

| Eventos que organizo   | Próximos Ante                      | riores     |         |            | 0         |  |
|------------------------|------------------------------------|------------|---------|------------|-----------|--|
|                        | Seleccione un elemento para editar | lo o tener | informa | ación más  | detallada |  |
|                        |                                    |            | Nueva e | dición del | eve       |  |
| Evento de demostración |                                    | ۲          | 2       | 6          | Ē.        |  |

Utilizando el botón de la barra de herramientas, veremos un diálogo emergente que nos solicitará un nuevo título para el evento y las nuevas fechas de celebración.

Tras introducir estos datos, la plataforma creará una copia del evento casi completa, en modo borrador. Corresponderá al organizador revisar que contenidos copiados son válidos para esta nueva edición y cuales deben ser modificados o eliminados.

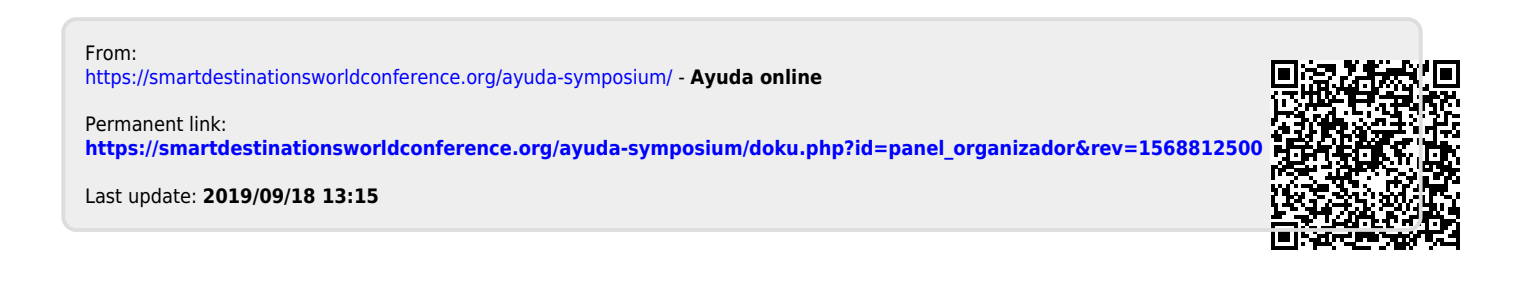